## Instructions to Register to attend the 2023 AYSO Section 7 Expo

|                                               | REGISTRATION LINK TO ATTEND EXPO                                                                                                    |
|-----------------------------------------------|----------------------------------------------------------------------------------------------------|
|                                               | (or link at aysosection7.org)                                                                                                    |
|                                               | https://ayso.sportsaffinity.com/eventmanager/public/event.asp?calid=1460420                                                                                                    |
|                                               | <u>1</u>                                                                                                    |
|                                               | Scroll down to check box if attending RC training<br>Click Register<br>Login using your Region Sports Connect email address/password<br>Click Continue                                                                                                    |
| 1 ADD FAMILY MEMBER                           | Scroll down.<br>Do not add anyone else from this screen<br>Click Continue                                                                                                    |
| 2 REGISTER EVENT                              | Click Register next to Attendee's name<br>Scroll down and answer Expo Questions (1 <sup>st</sup> time, #years, Shirt Size, Non-<br>Vegetarian/Vegetarian Meal<br>Click Save                                                                                                    |
| Registering<br><b>Additional</b><br>Attendees | Need Attendee Info: 1 <sup>st</sup> Name, Last Name, DOB or AYSO ID# and answers to<br>above questions<br>Scroll down<br>Input Additional Attendee Information (name, DOB or AYSO ID#)<br>Find<br>Select & Click Submit<br>Click Register next to Attendee's name, answer Expo Questions, Save<br>Continue to add more Attendees<br>Click Continue When Done |
| 3 ACCEPT ELA                                  | Read ELA (Electronic License Agreement)<br>Click Agree<br>Continue                                                                                                    |
| 4 MAKE PAYMENT                                | Select Payment Method<br>Registration \$150.00 per person. Payment may be made by Credit Card or by<br>check payable to AYSO Section 7 Events and mailed to: Expo 2023, P.O. Box<br>372147, Hon, HI 96837-2147<br>Input Information<br>Continue                                                                                                    |
| 5 PRINT RECEIPT                               | Continue to Payment<br>Print Receipt. If mailing check, send copy of Receipt along with check                                                                                                    |